# How to manage authenticators

I a user must have relevant access rights to be able to manage authenticators.

If you would like to manage authenticators, please open the **Authenticators** tab in the user profile. The tab shows the number of registered user authenticators and their parameters.

| James Miller - Authenticators |                                                    |                             |                    |                                     |                  |              |           |
|-------------------------------|----------------------------------------------------|-----------------------------|--------------------|-------------------------------------|------------------|--------------|-----------|
| General information           | formation + Register - 🔓 Unlock ⊘ Allow use 🛇 Deny |                             |                    |                                     |                  |              |           |
| Applications                  |                                                    |                             |                    |                                     |                  |              |           |
| Authenticators                |                                                    | AUTHENTICATOR TYPE          | DEVICE             | NOTE                                | REGISTERED DATE  | ENROLLED BY  | STATUS    |
| Sign in history               |                                                    | Multi-factor authentication | Windows Password + | RSP for Multi-factor authentication |                  |              | Is acting |
| Licenses                      |                                                    | Multi-lactor addictiteation | Futronic           | Bor for Walt-ractor addrenacation   |                  |              | 15 acting |
|                               | 0 ***                                              | Passcode                    | Passcode           |                                     | 2020.09.15 15:56 | James Miller | Is acting |
|                               | •                                                  | Windows Password            | Windows Password   | Windows Password                    |                  |              | Is acting |
|                               |                                                    |                             |                    |                                     |                  |              |           |

#### How to disable an authenticator

1. Select a relevant authenticator.

#### 2. Click Deny.

| MC / Users / James Miller / Authenticators |                                          |                                |                                     |                  |              |           |  |  |
|--------------------------------------------|------------------------------------------|--------------------------------|-------------------------------------|------------------|--------------|-----------|--|--|
| James Miller - Authe                       | enticators                               |                                |                                     |                  |              |           |  |  |
| General information                        | + Register - 🔓 Unlock 📀 Allow use 🚫 Deny |                                |                                     |                  |              |           |  |  |
| Applications                               | AUTHENTICATOR TYPE                       | DEVICE                         | NOTE                                | REGISTERED DATE  | ENROLLED BY  | STATUS    |  |  |
| Authenticators                             |                                          |                                |                                     |                  |              |           |  |  |
| Sign in history<br>Licenses                | MFA Multi-factor authentication          | Windows Password +<br>Futronic | BSP for Multi-factor authentication |                  |              | Is acting |  |  |
|                                            | Z *** Passcode                           | Passcode                       |                                     | 2020.09.15 15:56 | James Miller | Is acting |  |  |
|                                            | U Vindows Password                       | Windows Password               | Windows Password                    |                  |              | Is acting |  |  |

3. Once an authenticator has been disabled, users will not be able to use this login method. The authenticator status will be changed to **Forbidden**.

| <u>***</u> | Passcode | Passcode | 2020.09.15 15:56 | James Miller | S Forbidden |
|------------|----------|----------|------------------|--------------|-------------|
|            |          |          |                  |              |             |

How to enable an authenticator

- 1. Select a relevant authenticator.
- 2. Click **Allow use**.

| + Regis | ster 👻 🔓 Unlock 🥥 Allow     | use 🛇 Deny                     |                                     |                  |              |           |
|---------|-----------------------------|--------------------------------|-------------------------------------|------------------|--------------|-----------|
|         | AUTHENTICATOR TYPE          | DEVICE                         | NOTE                                | REGISTERED DATE  | ENROLLED BY  | STATUS    |
| MFA     | Multi-factor authentication | Windows Password +<br>Futronic | BSP for Multi-factor authentication |                  |              | Is acting |
| ☑ ≛≛≛   | Passcode                    | Passcode                       |                                     | 2020.09.15 15:56 | James Miller | S Forbido |
| •       | Windows Password            | Windows Password               | Windows Password                    |                  |              | Is acting |

Once an authenticator has been enabled, users will have the option to use this login method.
 The authenticator status will be changed to Is acting.

| □ <u>***</u> | Passcode | Passcode | 2020.09.15 15:56 | James Miller | Is acting |
|--------------|----------|----------|------------------|--------------|-----------|
|              |          |          |                  |              |           |

## How to register an authenticator

Email and SMS providers do not require registration and can be used if a user has indicated their email address or phone number, respectively. If relevant parameters have not been set, authenticators will not appear on the list of available user authenticators. 1. Click **Register** and select a relevant login method from the drop-down list.

If a user has reached the limit in terms of permitted number of authenticators that can be registered for a given login method, such method will not appear on the list.

2. Please follow these steps to train an authenticator.

The training algorithm for different authenticators may vary and different windows may appear.

| Save × Cancel     |  |
|-------------------|--|
| Passcode          |  |
| Password*         |  |
| •••••             |  |
| Confirm password* |  |
| ******            |  |
| Comment           |  |
| Passcode 2        |  |

3. After successful registration, the authenticator status will be changed to **Is acting**.

Passcode 2

Passcode

|    |      | <u>***</u> | Passcode                    | Passcode        | Passcode 2          | 2020.09.15 16:24 | James Miller      | Is acting |
|----|------|------------|-----------------------------|-----------------|---------------------|------------------|-------------------|-----------|
| 4. | lf a | pro        | vider with register         | ed authenticato | ors has been delete | d, the authenti  | cator status will |           |
|    | be   | char       | nged to <b>Not installe</b> | ed.             |                     |                  |                   |           |

2020.09.15 16:24

James Miller

A Not installed

### How to delete an authenticator

tet
 Passcode

## 1. Select an authenticator and click **Delete**.

MC / Users / James Miller / Authenticators

| James Miller - Authe        | enticators                      |                                |                                     |
|-----------------------------|---------------------------------|--------------------------------|-------------------------------------|
| General information         | 🕂 Register 👻 前 Delete 🔒 Unlock  | ⊘ Allow use 🛛 De               | eny                                 |
| Applications                |                                 |                                |                                     |
| Authenticators              | AUTHENTICATOR TYPE              | DEVICE                         | NOTE                                |
| Sign in history<br>Licenses | MFA Multi-factor authentication | Windows Password +<br>Futronic | BSP for Multi-factor authentication |
|                             | Passcode                        | Passcode                       |                                     |
|                             | Z *** Passcode                  | Passcode                       | Passcode 2                          |
|                             | <u>***</u> Windows Password     | Windows Password               | Windows Password                    |
|                             |                                 |                                |                                     |

2. Confirm that you wish to delete this item.

| Confirmation                                    |        | ×      |
|-------------------------------------------------|--------|--------|
| Are you sure you want to delete selected items? | )      |        |
|                                                 | Cancel | Delete |